| The FOAUAPP form                            |  |  |  |  |  | <br> | <br> |   | <br> |   | <br>  | • • | • • | <br>1 |
|---------------------------------------------|--|--|--|--|--|------|------|---|------|---|-------|-----|-----|-------|
| Field definitions                           |  |  |  |  |  | <br> | <br> | • | <br> | • | <br>• |     |     | 2     |
| How to view a list of unapproved documents. |  |  |  |  |  |      |      |   |      |   |       |     |     |       |

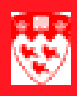

### The FOAUAPP form

Use the **FOAUAPP** form to view a list of transactions that are awaiting your approval.

| 🚳 User Approval FO/         | AUAPP 6.0 (Banner)                                 |                            |                         |                                     |        |
|-----------------------------|----------------------------------------------------|----------------------------|-------------------------|-------------------------------------|--------|
| User ID: 🕂 1                |                                                    | Doc                        | ument: <mark>- 2</mark> | Next App                            | rover: |
| Document<br>NSF Type Number | Chg Sub<br>No. No. Origin:<br>7 8<br>Disapprove: 🔀 | ating User<br>9<br>Detail: | Document<br>Amount      | Queue<br>Type ID<br>11 12<br>Queue: | Next   |
| Approve:                    | Disapprove: 🔀 – 16                                 | Detail:                    | <b>—</b> 17             | Queue:                              |        |
| Approve: 🗾                  | Disapprove: 🔀                                      | Detail:                    |                         | Queue: 🌉                            |        |
| Approve:                    | Disapprove: 🔀                                      | Detail:                    |                         | Queue:                              |        |

## 

#### **Field definitions**

|    | Item                 | Description                                                                                                    |  |  |  |
|----|----------------------|----------------------------------------------------------------------------------------------------|--|--|--|
| 1  | UserID<br>(Required) | Banner ID and name of the user.                                                                                                    |  |  |  |
| 2  | Document             | Number representing the document you wish to query. Leave blank to view all.                                                                                                    |  |  |  |
| 3  | Next Approver        | Select this field to view all documents in which you are the next approver.                                                                                                    |  |  |  |
| 4  | NSF                  | Checkbox indicates whether a non-sufficient funds condition exists for a specific transaction or document.                                                                                         |  |  |  |
|    |                      | Checked - Non-sufficient funds condition exists.                                                                                                    |  |  |  |
|    |                      | Unchecked - Non-sufficient funds condition does not exist.                                                                                                    |  |  |  |
| 5  | Document Type        | Code representing the type of document.                                                                                                    |  |  |  |
| 6  | Document Number      | Number of the document.                                                                                                    |  |  |  |
| 7  | Chg No.              | Change sequence number associated with change orders and encumbrances.                                                                                                    |  |  |  |
| 8  | Sub No.              | Submission number associated with journal vouchers and invoices.                                                                                                    |  |  |  |
| 9  | Originating User     | Banner ID number of the user who completed the document.                                                                                                    |  |  |  |
| 10 | Document Amount      | Transaction amount of the document.                                                                                                    |  |  |  |
| 11 | Queue Type           | Code indicating the status of the document.                                                                                                    |  |  |  |
|    |                      | <b>DOC</b> - Document is in a user defined document approval queue awaiting approval.                                                                                                    |  |  |  |
|    |                      | <b>NSF</b> - Document is awaiting NSF override processing and the system has routed it to the NSF queue. If the document is awaiting NSF override processing, click <b>Detail</b> to override NSF. |  |  |  |
| 12 | Queue ID             | Queue ID code for individual that needs to approve the document.                                                                                                    |  |  |  |
| 13 | Queue Lvl            | Level of approval.                                                                                                    |  |  |  |

|    | Item       | Description                                                                                                    |
|----|------------|----------------------------------------------------------------------------------------------------|
| 14 | Next       | Indicates whether the user is the next approver for a document in the approval                                                                                                    |
|    |            | Y - User is the next approver.                                                                                                    |
|    |            | Blank - User is not the next approver.                                                                                                    |
| 15 | Approve    | If you have approval authority, click <b>Approve</b> to override an NSF condi-<br>tion or approve and complete the document.                                                            |
| 16 | Disapprove | Click <b>Disapprove</b> to disapprove the document.                                                                                                    |
| 17 | Details    | Click <b>Detail</b> to view the accounting details and to check the NSF Override for the individual document types. The form that is accessed depends on the document you are querying. |
| 18 | Queue      | Accesses the Document Approval Form (FOAAINP).                                                                                                    |

## How to view a list of unapproved documents.

| Before you<br>start. | Use<br>docu                                                                                                    | the <b>FOAUAPP</b> form to see a list, by document number, of unapproved uments by document type.                                                       |  |  |  |  |  |  |
|----------------------|----------------------------------------------------------------------------------------------------|----------------------------------------------------------------------------------------------------|--|--|--|--|--|--|
|                      | This form allows you to obtain a list, by document number, of unapproved documents by document type. It allows direct approval of a document, or navigation to summary information of a document for review and subsequent approval. |                                                                                                    |  |  |  |  |  |  |
|                      | How                                                                                                    | to view documents that for approval:                                                                                                    |  |  |  |  |  |  |
| View and approve     | 1                                                                                                    | Select the form <b>FOAUAPP</b> from the <b>Finance Fast Track Menu</b> on the Main Menu or type in <b>FOAUAPP</b> in the <b>Go</b> field and hit Enter. |  |  |  |  |  |  |
| documents            | 2                                                                                                    | If you are on an approval path your UserID will be populated automat-<br>ically, otherwise, enter your UserID in the User ID field.                     |  |  |  |  |  |  |
|                      | 3                                                                                                    | Enter the document number you wish to approve, or leave the Document field blank to view all documents.                                                 |  |  |  |  |  |  |
|                      | 4                                                                                                    | Click the <b>Next Block</b> icon ruse CtI + Page Down if you prefer using your keyboard.                                                                |  |  |  |  |  |  |
|                      | 5                                                                                                    | Click on the <b>Details</b> icon 🧾 to view accounting details.                                                                                          |  |  |  |  |  |  |
| Approving            | 6                                                                                                    | Click the Approved icon 😺 to approve and complete the document.                                                                                         |  |  |  |  |  |  |
| documents            | 7                                                                                                    | Click <b>OK</b> on the Document Approval window.                                                                                                    |  |  |  |  |  |  |
| Disapproving         | 8                                                                                                    | Click the disapprove icon to disapprove the document.                                                                                                   |  |  |  |  |  |  |
| aocuments            | 9                                                                                                    | In the <b>Document Disapproval Text Entry</b> window, click after the default message and type the reason of your disapproval.                          |  |  |  |  |  |  |
|                      | 10                                                                                                    | Click <b>OK</b> on the document approval window.                                                                                                    |  |  |  |  |  |  |